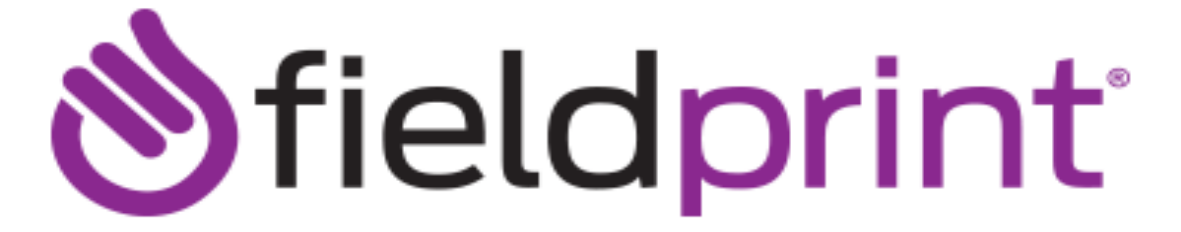

## Applicant Registration Process Fingerprint Screening New Vendor – Direct Contact

- 1. Go to http://fieldprintflorida.com
- 2. Click on "Schedule an Appointment."
- 3. Sign up as a new user and create a new account or sign in as an existing user.
- Applicants will be asked "Reason why you need to be Fingerprinted?" Select "Enter Fieldprint Code" (do not choose any other choice in the drop down box)
- 5. Enter the "Fieldprint Code" FPNSUMailSegCentVenDirNet

Choose continue.

6. Enter personal information and choose continue (when entering the email address, please use the following address: <u>arodrigu@nova.edu</u>).

Enter your demographics and employer information and choose continue:

NSU MSC Baudhuin 3301 College Avenue Davie, FL 33314 (954) 262-7142

- 7. Complete the security background check questionnaire and authorization release form and continue.
- 8. Next, schedule your appointment time and location.
- 9. Make your form of payment. Vendor Fee: 88.00
- 10. A confirmation page will be displayed after payment. Print for your records.
- 11. Two (2) forms of identification, at least one (1) of which must be a valid government issued photo ID. The name and date of birth on both forms of identification must match. Your appointment number.